| poems                         | ні, рні       | LLIP SEC   | URITIES     | (For POE    | MS Test 9  | SET Tra     | de2)      |       |             |          |               | STFEX    | 🛒 Fur   | nd 😚   | Global         | 🔂 efin    | o <sup>©</sup> ▼ 🛛 | ₫ ? ▼   | () Logout |  |
|-------------------------------|---------------|------------|-------------|-------------|------------|-------------|-----------|-------|-------------|----------|---------------|----------|---------|--------|----------------|-----------|--------------------|---------|-----------|--|
|                               | SET 1,        | 421.50     | Ch          | g: +8.83    |            | % Valu      | e: 29,534 | M H   | ligh: 1,42  | 5.66 a   | 12.99         | Low:     | 1,418.  | 81 # + |                | 14:28     | :08 OF             | PEN2    |           |  |
| <ul> <li>Announcem</li> </ul> | ent Mone      | ey Manage  | ment *      | Trade-1     | * Ord      | er/Portfo   | lio × TF  | EX ×  | Chart/Sto   | ck Scan  | * Res         | earct 😕  | ÷ N     | lew    | Save           | PRO-      | 1 Tra              | de TFI  | X Trade   |  |
| A TEEX Informat               | tion - TEEX   |            |             |             |            |             |           |       |             | P 58     | <b>E</b> 20 E | 4 Trad   | e + Pri | ce Der | ath - TE       | FX        |                    | æ       |           |  |
| Series Informa                | tion Tr       | ade By Dri | ice T       | rade By Tin | ne Si      | ummany      |           | _     |             |          | A CONTRACTOR  | S50K     | 16      |        |                |           |                    | Open-2  |           |  |
| Markatinfa                    |               |            |             | Motobluic   |            |             | d Ouete   |       |             |          |               | Last     |         | 011    | 3 - 11         | nderlying | 0                  | 00 40   |           |  |
| Market Inio                   | * 55          | :150       |             | vatchLis    | si.        | * <u>A0</u> |           |       |             | 1        |               | Cha      |         | 511.   | 9201:          | ast       | 5                  | 09.40   |           |  |
| Symbol                        | Last          | Chg        | %Chg        | Time        | B.Vol      | Bid         | Offer     | O.Vol | Total Volur | ne Tota  | al Value      | High     |         | 9      | 914.4 T        | rade      | 30/                | 05/2016 |           |  |
| S50K16                        | 911 30 4      | +9.27      | +1.02       | 14:36:24    | 1          | 908.90      | 912 10    | 1     | 905,060,40  | 8 1      | 159 60        | Low      |         | 9      | 911.3          | B.Vol     | Bid                | Offer   | O.Vol     |  |
| S50M16                        | 910 40 👚      | +5 20      | +0.57       | 15:20:19    | 4          | 910 30      | 910.40    | 8     | 60.18       | 32 10.97 | 5.714.75      | Avg.     |         | 1 1    | 172.7          | 1         | 908.9              | 912.1   | 1         |  |
| \$50N16                       | 010.40        | 10.20      | 10.01       | 10.20.10    | 1          | 901.80      | 906.40    | 2     | 00,10       |          |               | Floor    |         | e      | 531.5          | 1         | 908.0              | 915.7   | 1         |  |
| \$50Q16                       |               |            |             |             | 2          | 899.90      | 906.40    | 2     |             |          |               | P.Settle | 3       | 9      | 902.1          | 2         | 796.0              | 916.1   | 1         |  |
| \$50U16                       | 899.20 👚      | +5.80      | +0.65       | 15:20:19    | 6          | 898.90      | 899.20    | 8     | 3,34        | 2 601.9  | 960,34        | Basis    |         |        | 1.90           |           |                    |         |           |  |
| S50Z16                        | 894.20 👚      | +4.30      | +0.48       | 15:18:13    | 4          | 894.70      | 895.40    | 9     | 4           | 11 73,   | 716,86        |          |         |        | -              | 0.00%     |                    |         | 50.00%    |  |
| S50H17                        | 887.90 🎓      | +3.10      | +0.35       | 15:18:35    | 5          | 888.20      | 889.00    | 11    | 16          | 64 29,3  | 232,20        | Accourt  |         | 28017  | Derivati       |           |                    |         |           |  |
| S50K16M16                     | -1.50 🖶       | -1.50      |             | 14:36:24    | 1          | -1.70       | 1.40      | 1     |             | 7        | -12           | Turde    |         | 20017  | o              | VC3       |                    |         |           |  |
| S50K16U16                     |               |            |             |             | 1          | -16.80      | -8.70     | 1     |             |          |               | Trade L  |         | J EE . | 0              |           |                    |         |           |  |
| S50K16Z16                     |               |            |             |             | 1          | -21.50      | -12.00    | 1     |             |          |               | Stop     | Condi   | tion   |                |           | -                  |         |           |  |
| S50K16H17                     |               |            |             |             |            |             | -19.00    | 1     |             |          |               | Buy      |         |        | Occurre have a |           | en                 | 10      |           |  |
| S50K16N16                     |               |            |             |             |            |             | 2.00      | 2     |             |          |               | PIN      |         |        | Symbol         | SSOKI     | .6                 | 0.      |           |  |
| S50K16Q16                     |               |            |             |             |            |             |           |       |             |          |               | Qty      |         | F      | Publish        |           |                    |         |           |  |
| S50M16H17                     | -22.10 🖑      | -22.10     |             | 15:18:35    | 3          | -22.10      | -21.30    | 4     | 9           | 00       | 383,08        | Price    | Limit O | rder 🔻 |                |           |                    |         |           |  |
| S50M16N16                     |               |            |             |             | 1          | -8.90       | -2.40     | 1     |             |          |               | B        | uy      | C      | lear           |           |                    |         |           |  |
| S50M16Q16                     |               |            |             |             |            |             |           |       |             |          | •             |          |         |        |                |           |                    |         |           |  |
| •                             |               |            |             |             |            |             |           |       |             |          | •             |          |         |        |                |           |                    |         |           |  |
| Trade Informa                 | tion - TFEX   | 0          |             | Update      | 8 50 -     | @ X         | Ticker -  | TFEX  |             | 56       |               |          |         |        |                |           |                    |         |           |  |
| Today Orders                  | Portfolio     | D Uno      | fficial Cor | nfirmation* | Trade      | e Histo     | All 🔻     | SE/   | ARCH        | 6        |               |          |         |        |                |           |                    |         |           |  |
| Account ID 280                | 17 Derivative | es 🔻       | All         | O Working   | g 🔾 Don    | ne 🔍        | Symbol    | B/S   | Volume      | Price    | Chg           |          |         |        |                |           |                    |         |           |  |
| All                           | 27 Derridert  |            |             | Reject      | ed / Witho | drawn       | KTBM16    | В     | 10          | 17.12 👚  | +0.22         |          |         |        |                |           |                    |         |           |  |
| Withdraw                      |               |            |             |             |            |             | S50U16    | В     | 1 8         | 99.10 👚  | +5.70         |          |         |        |                |           |                    |         |           |  |
|                               |               |            |             |             |            | Lucia and   | S50M16    | В     | 2 9         | 10.40    | +5.20         |          |         |        |                |           |                    |         |           |  |
| Order No Sym                  | bol Sta       | atus Side  | Price(S     | 5) Price(E  | ) Qty(S)   | Qty(E       | S50M16U   | -     | 2           | 11.20 🕊  | -11.20        |          |         |        |                |           |                    |         |           |  |
|                               |               |            |             |             |            |             | S50U16    | В     | 2 8         | 99.20 1  | +5.80         |          |         |        |                |           |                    |         |           |  |
|                               |               |            |             |             |            |             | GF10M16   | В     | 1 20        | ,510.00  | -180.00       |          |         |        |                |           |                    |         |           |  |
|                               |               |            |             |             |            |             | SOUM16    | В     | 2 9         | 17.44    | +5.20         |          |         |        |                |           |                    |         |           |  |
|                               |               |            |             |             |            |             | KTRM16    | B     | 9           | 17.11    | +0.21         |          |         |        |                |           |                    |         |           |  |
|                               |               |            |             |             |            |             | KTBM16    | B     | 2           | 17.11    | +0.21         |          |         |        |                |           |                    |         |           |  |
| 4                             |               |            |             |             |            | F           | KTBM16    | B     | 2           | 17 12    | +0.22         |          |         |        |                |           |                    |         |           |  |
| A Page 1                      | of 1   👂 🕅    |            |             |             | No data to | display     |           | U     |             | 11.12 0  | 10.22         |          |         |        |                |           |                    |         |           |  |
|                               |               |            |             |             |            |             |           |       |             |          |               |          |         |        |                |           |                    |         | Pr Or     |  |

Tab "TFEX" เป็นหน้าสำหรับข้อมูลอนุพันธ์และ Trading รวมอยู่ ในหน้าจอเดียวกัน พัฒนามาจาก TFEX มุมด้านบน

| poems                   | Hi, PHI             | LLIP SEC  | CURITI   | IES (For             | POEMS              | Test 9  | SET Trad   | e2)     |           |          |             |           | STFEX     | Fund     | Globa | al 🔝 e  | fin d         | •           | ?▼          | () Logo  | out     |
|-------------------------|---------------------|-----------|----------|----------------------|--------------------|---------|------------|---------|-----------|----------|-------------|-----------|-----------|----------|-------|---------|---------------|-------------|-------------|----------|---------|
|                         | SET 1,              | 431.03    |          | Chg: 10              | 5.97 : +           | 0.499   | Value      | :1,62   | зм        | High:    | ,431.19     | 1 +7.18   | Low:      | 429.34   | +5.28 |         | 10:00:2       | 20 OP       | EN1         | 22       | ( 1994) |
|                         |                     |           |          |                      |                    |         |            |         |           |          |             |           |           |          |       |         |               |             |             |          |         |
|                         |                     |           |          |                      |                    |         |            |         |           |          |             |           | ↓         |          |       |         |               |             |             |          |         |
| TXI: M                  | lorningSessi        | on        |          |                      |                    |         |            |         |           | SET50    | 83          | - Setting |           |          |       | Price [ | Depth         |             |             |          |         |
| Symbol                  | Last                | Chg       | Vol B    | Bid                  | Offer              | Vol S   | Open       | High    | Low       | P.Settle | Time        | Lots      | Open Int  |          |       | Symbo   | S50M1         | 6           | - E         | xpiry 06 | /2016   |
| SET50                   | 911.55              | 4.41      | 22       | 044 0                | 011 0              | 54      | 907.14     | 912.37  | 911.22    | 0.00     | 09:59:05    | 0         | 0         |          | -     | Floor   | 636.10        | Ceil        | 1181.30     | ntrVal   | -       |
| S50N16                  | 911.8               | 0.0       | 32       | 903.7                | 909.3              | 2       | 912.0      | 912.5   | 911.0     | 908.7    | 09:59:06    | 4910      |           |          |       | Seme    | 908.70<br>BUY | Cng         | 3.1         | QEL I    |         |
| <u>AV</u> <u>S50Q16</u> |                     | 0.0       | 2        | 903.7                | 909.3              | 1       |            |         | 1010 0110 | 905.5    | 09:59:06    |           |           |          | 111   | VO      |               | RICE        | PRICE       | V        | OL      |
| <u>250U16</u><br>250716 | 901.2               | 2.9       | 37       | 901.2                | 901.5              | 58      | 902.0      | 902.0   | 900.5     | 898.3    | 09:59:07    | 372       |           |          |       |         | 32            | 911.        | <u>3 91</u> | 1.9      | 51      |
| 250H17                  | 891.6               | 3.6       | 2        | 891.0                | 891.9              | 1       | 892.4      | 892.4   | 891.5     | 888.0    | 09:59:06    | 14        |           |          |       |         | 7             | 911.        | 7 91        | 2.0      | 64      |
| S50M16H17               | -19.9               | -19.9     | 2        | -20.8                | -19.9              | 1       | -19.9      |         | -19.9     |          | 09:59:06    | 11        |           |          |       | _       | 6             | 911.0       | <u>6 91</u> | 2.1      | 17      |
| S50M16N16<br>S50M16O16  |                     | 0.0       | 1        | - <u>8.7</u><br>-8.9 | -1.2               | 2       |            |         |           |          | 09:50:39    |           |           |          |       |         | 18            | 911.        | <u> </u>    | 2.2      | 20      |
| S50M16U16               | -10.6               | -10.6     | 82       | -10.6                | -10.4              | 110     | -10.5      |         | -10.8     |          | 09:59:06    | 280       |           |          | +     |         | 5             | 511.        | <u>+ 51</u> |          |         |
| 0.0004 0.74 0           |                     |           |          | 44.0                 |                    | 4       |            |         | 440       |          | 00.20.00    | •         |           |          |       | Ticker  | Style         | Cyc         | e 🗸         | All      | -       |
| Refresh                 | l Orders 💌          |           | Trade I  | info 💌               |                    | rade By | Price *    | L       | Tools     | 6        | )           |           |           |          |       | Sym     | bol           | Vol         | Price       | Chg T    | ime     |
| Withdraw                | Symbol              | St        | atus B/  | S Price(S            | <li>B) Price(</li> | E) Vol  | (S) Vol(E) | Time(   | R) CH     |          |             | M         | essage    |          |       | S50M16  |               | B 1         | 911.8       | 3.1 09   | :59:00  |
|                         |                     |           |          |                      |                    |         |            |         |           |          |             |           |           |          |       | S50M16  |               | B 5         | 911.8       | 3.1 09   | :59:04  |
|                         |                     |           |          |                      |                    |         |            |         |           |          |             |           |           |          |       | ITDU16  |               | B 1         | 6.90        | 0.06 09  | :59:06  |
|                         |                     |           |          |                      |                    |         |            |         |           |          |             |           |           |          |       | S50M16  |               | B 18        | 911.8       | 3.1 09   | :59:06  |
|                         |                     |           |          |                      |                    |         |            |         |           |          |             |           |           |          |       | S50M16  |               | e 1         | 0117        | 3 0 00   | -52-12  |
|                         |                     |           |          |                      |                    |         |            |         |           |          |             |           |           |          |       | S50M16  |               | B 5         | 911.8       | 3.1 09   | :58:44  |
|                         |                     |           |          |                      |                    |         |            |         |           |          |             |           |           |          |       | S50M16  |               | B 1         | 911.8       | 3.1 09   | :58:46  |
|                         |                     |           |          |                      |                    |         |            |         |           |          |             |           |           |          |       | S50U16  |               | B 4         | 901.2       | 2.9 09   | :58:46  |
|                         |                     |           |          |                      |                    |         |            |         |           |          |             |           |           |          |       | S50M16  | U16           | В 4         | -10.6       | -10.6 09 | :58:46  |
|                         |                     |           |          |                      |                    |         |            |         |           |          |             |           |           |          |       | S50U16  |               | B 1         | 901.2       | 2.9 09   | :58:46  |
|                         |                     |           |          |                      |                    |         |            |         |           |          |             |           |           |          |       | S50M16  | 1116          | B 1<br>P 1  | 911.8       | 3.1 09   | :58:46  |
|                         |                     |           |          |                      |                    |         |            |         |           |          |             |           |           |          |       | KTBM16  |               | B 1         | 17.21       | 0.06 09  | :58:50  |
|                         |                     |           |          |                      |                    |         |            |         |           |          |             |           |           |          |       | S50M16  |               | В З         | 911.9       | 3.2 09   | :58:54  |
|                         |                     |           |          |                      |                    |         |            |         |           |          |             |           |           |          |       | S50M16  |               | B 2<br>B 23 | 911.9       | 3.2 09   | :58:55  |
|                         |                     |           |          |                      |                    |         |            |         |           |          |             |           |           |          | 1     | GF10M1  | 6Q16          | B 4         | 70          | 70 09    | :58:59  |
|                         |                     |           |          |                      |                    |         |            |         |           |          |             |           |           |          |       | GF10M1  | 6             | B 4         | 20530       | -80 09   | :58:59  |
|                         |                     |           |          |                      |                    |         |            |         |           |          |             |           |           |          |       | GF10Q1  | 6             | B 4         | 20600       | -80 09   | :58:59  |
|                         |                     |           |          |                      |                    |         |            |         |           |          |             |           |           |          |       | GFTOM   | •             |             | 2000        | -00 03   | .50.55  |
|                         |                     |           |          |                      |                    |         |            |         |           |          |             |           |           |          |       |         |               |             |             |          |         |
|                         |                     |           |          |                      |                    |         |            |         |           |          |             |           |           |          |       |         |               |             |             |          |         |
|                         |                     |           |          |                      |                    |         |            |         |           |          |             |           |           |          |       |         |               |             |             |          |         |
|                         |                     |           |          |                      |                    |         |            |         |           |          |             |           |           |          |       |         |               |             |             |          |         |
| ♥ .                     | IC. 20017. DI       |           |          |                      | EMS Tool           | ост т   | ado 2). 7  |         |           | B        | une Linnite |           | 00 Contra |          | 00    |         |               |             |             |          |         |
| Refresh                 | O. 20017. FI        | ILLIP SEC | JORITIES | 0 (10110)            | Lino rest          | oci na  | 10827-2    |         |           |          | Linit.      |           | .uu Gash. |          | .00   |         |               |             |             |          |         |
| Auto Net / PORTFO       | LIO                 | Real P    | /L:      |                      |                    |         | .00 Cc     | mm:     |           | .00 U    | IPL:        |           | .00 EB:   |          | .00   |         |               |             |             |          |         |
| IM:                     |                     | 0 MM:     |          |                      |                    |         | 0 Fo       | rce:    |           | 0 L      | iq Val:     |           | .00 EE:   |          | .00   |         |               |             |             |          |         |
| Portfolio Delta(SI      | E <b>T50)</b> : 0.0 | 0         |          |                      |                    |         |            |         |           |          |             |           |           |          |       |         |               |             |             |          |         |
| Symbol                  | Delt                | a         | L        | s w                  | L WS               | 5       | Cost       |         | Las       | t        |             | UPL       |           | Real P/L |       |         |               |             |             |          |         |
|                         |                     |           |          |                      |                    |         |            |         |           |          |             |           |           |          |       |         |               |             |             |          |         |
|                         |                     |           |          |                      |                    |         |            |         |           |          |             |           |           |          |       |         |               |             |             |          |         |
| Password                | O BUY               | Symbol    |          |                      | Op                 | tions   | Order      | Туре    | Vo        | lume     | Publish     | Price     | CL        | EAR      |       |         |               |             |             |          |         |
|                         | • SELL              | S50M16    | j        | -                    |                    |         | Limit      | Order 👻 |           |          | -           |           | в         | UY       | ^     |         |               |             |             |          |         |

# •การสร้าง Tab ใหม่

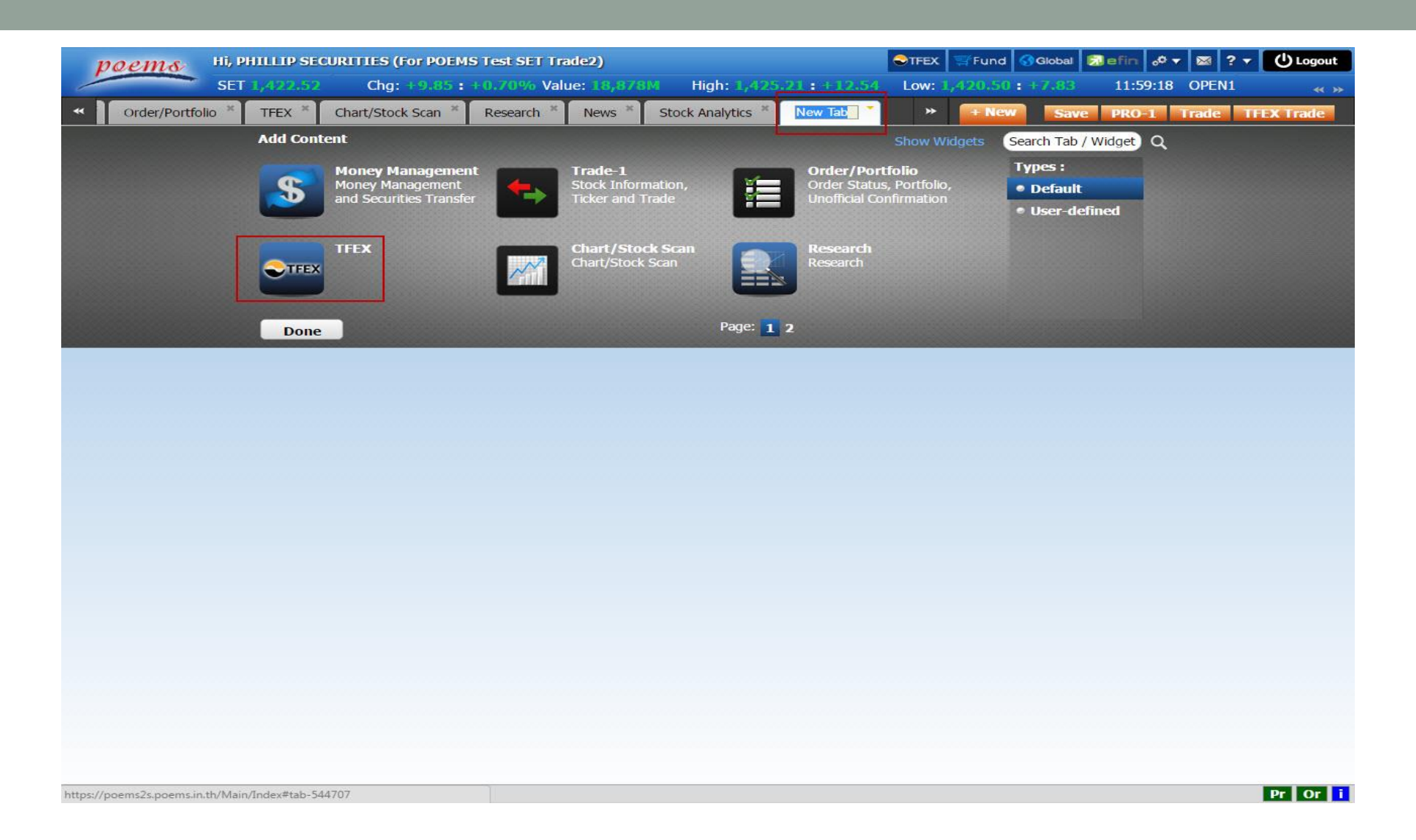

หากเผลอปิด Tab "TFEX" (ที่ Default มาให้) หรือต้องการมากกว่าหนึ่ง คุณก็ยัง สามารถเปิดขึ้นได้ใหม่ เริ่มต้นโดย คลิกที่ Tab "+ New" เลือก "TFEX"

| poeme           | Hi, PHI      | LLIP SEC   | URITIES     | 6 (For POE                   | MS Test S     | SET Tra    | de2)       |          |                 |                        |              |
|-----------------|--------------|------------|-------------|------------------------------|---------------|------------|------------|----------|-----------------|------------------------|--------------|
|                 | SET 1,       | 422.33     | Ch          | g: +9.66                     | : +0.689      | Vo Valu    | ie: 34,942 | M Hig    | <b>jh: 1</b> ,4 | 25.66                  | : +12.99     |
| • 1 Orde        | er/Portfolio | TFEX       | ^ Cha       | rt/Stock Sca                 | an î Re       | esearch    | News       | Stoc     | k Analyt        | ics î                  | TFEX         |
| TFEX Inform     | ation - TFEX |            |             |                              | _             |            |            |          |                 | 8 23                   |              |
| Series Inform   | nation Tr    | ade By Pri | ice T       | rade By Tir                  | ne Su         | immary     |            |          |                 |                        |              |
| Market Info     | ▼ SE         | T50        | 0           | <ul> <li>WatchLis</li> </ul> | st            | • <u>A</u> | dd Quote   |          |                 |                        |              |
| Symbol          | Last         | Chg        | %Chg        | Time                         | B.Vol         | Bi         | d Offer    | O.Vol Te | otal Vol        | ume T                  | otal Value   |
| SET50           | 910.91 👚     | +7.78      | +0.86       | 15:58:45                     | 0 <u>1</u>    |            | -          | -        | 1,117,330       | 0,097 24,1             | 127,733,24 * |
| \$50K16         | 911.30 🏦     | +9.20      | +1.02       | 14:36:24                     | 2             | 909.5      | 912.70     | 1        |                 | 8                      | 1,459,€      |
| 550M16          | 910.90 👚     | +5.70      | +0.63       | 15:58:47                     | 16            | 910.9      | 911.00     | 32       | 69,             | 168 12                 | 2,612,328,   |
| 550N16          |              |            |             |                              | 1             | 902.6      | 907.10     | 2        |                 |                        |              |
| 550Q16          | 000.00       | 10.40      | 10.70       | 45.50.47                     | 1             | 900.7      | 907.10     | 2        |                 | 100 70                 | 0.040.0      |
| 550016          | 899.80 1     | +6.40      | +0.72       | 15:58:47                     | 16            | 899.8      | 900.00     | 34       | 4,              | 438 /9                 | 99,212,E     |
| SSUZ16          | 895.00 1     | +5.10      | +0.57       | 15:50:53                     | 11            | 895.2      | 0 000 40   | 2        |                 | 475 8                  | 00,182,2     |
| 50K16M16        | -1 50        | -1.50      | +0.40       | 14:36:24                     | 3             | -1 7       | 1 40       | 3        |                 | 7                      | 1.145,2      |
| S50K16U16       | -1.50        | -1.00      |             | 14.30.24                     | 1             | -16.0      | 1.40       | 1        |                 |                        | - 1          |
| S50K16716       |              |            |             |                              | 1             | -20.6      | -13.20     | 4        |                 |                        |              |
| 50K16H17        |              |            |             |                              |               | -20.0      | -20.40     | 1        |                 |                        |              |
| 50K16N16        |              |            |             |                              |               |            | 2 00       | 2        |                 |                        |              |
| 50K16Q16        |              |            |             |                              |               |            | 2.00       | -        |                 |                        |              |
| 50M16H17        | -22.00 🏶     | -22.00     |             | 15:56:43                     | 3             | -22.1      | -21.80     | 3        |                 | 92                     | -391.E       |
| 50M16N16        |              |            |             |                              | 1             | -8.9       | -2.40      | 1        |                 |                        |              |
| 50M16Q16        |              |            |             |                              |               |            |            |          |                 |                        | +            |
|                 |              |            |             |                              |               |            |            |          |                 |                        | ۱.           |
| Trade Inform    | ation - TFEX |            |             | Update [                     |               |            | 4 Ticker - | IFEX     |                 | 50                     |              |
| Today Order     | s Portfoli   | o Uno      | official Co | nfirmation*                  | Trade         | Histo      | All 🔻      | SEARC    | сн              | 28                     |              |
|                 |              | 5110       | • All       | O Working                    |               | 0          | Symbol     | B/S Vo   | lume            | Pric                   | e Cha        |
| 28017 Derivativ |              | *          |             | Rejecte                      | ed / Withdr   | awn        | S50M16     | S        | 1 9             | 10.90 4                | +5.70        |
| 20017 Derivativ | All          |            |             | 3                            |               |            | S50M16U    |          | 10              | -11.10                 | -11.10       |
| Withdraw        |              |            |             |                              |               |            | S50M16     | S        | 1 9             | 10.90 4                | +5.70        |
| Order N Sy      | mbol St      | atus Side  | Price(      | S) Price(E                   | E) Qty(S)     | Qty(       | S50M16     | S        | 8 9             | 10.90 4                | +5.70        |
|                 |              |            |             |                              |               |            | S50U16     | S        | 10 8            | 99.8 <mark>0 1</mark>  | 🕆 +6.40      |
|                 |              |            |             |                              |               |            | S50M16     | S        | 4 9             | 10.90 1                | +5.70        |
|                 |              |            |             |                              |               |            | KTBM16     | В        | 3               | 17.16                  | +0.26        |
|                 |              |            |             |                              |               |            | S50M16     | S        | 1 9             | 10.90 1                | +5.70        |
|                 |              |            |             |                              |               |            | S50M16     | В        | 2 9             | 9 <mark>11.00 4</mark> | +5.80        |
| 4               |              |            |             |                              |               |            | S50M16     | В        | 5 9             | 11.00 4                | +5.80        |
| A Page          | 1 of 1   > > |            |             |                              | No data to di | splay      | KTBM16     | В        | 5               | 17.16                  | +0.26        |
| 11 1 1.000      |              |            |             |                              |               |            |            |          |                 |                        |              |

ปรากฏ Tab "TFEX" ดังรูป ตั้งชื่อได้ตามต้องการ โดย Double Click ที่ชื่อแท็บ หรือคลิกลูกศรสีส้ม 🔳 ที่แท็บ Rename และถ้าต้องการ Save เก็บไว้สามารถคลิกขวา เลือก Save tab as

# •จัดรูปแบบและเครื่อง Trading ใหม่ตามแบบคุณ

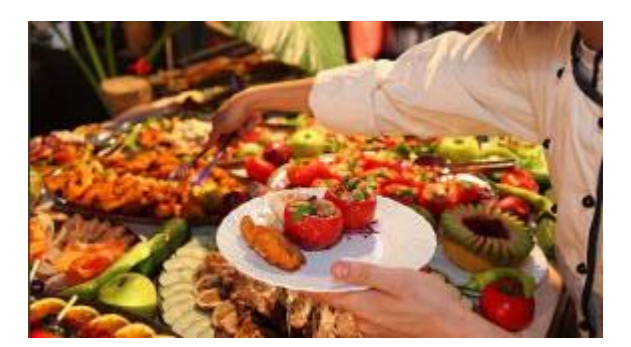

สำหรับ Trading คุณยังสามารถเลือกรูปแบบและ เครื่องมือที่คุณต้องการได้ด้วย ตัวเองเหมือน Buffet

#### โดยคลิกที่ Tab "+ New" อยู่บนเมนูหลัก คลิก "Show Widgets"

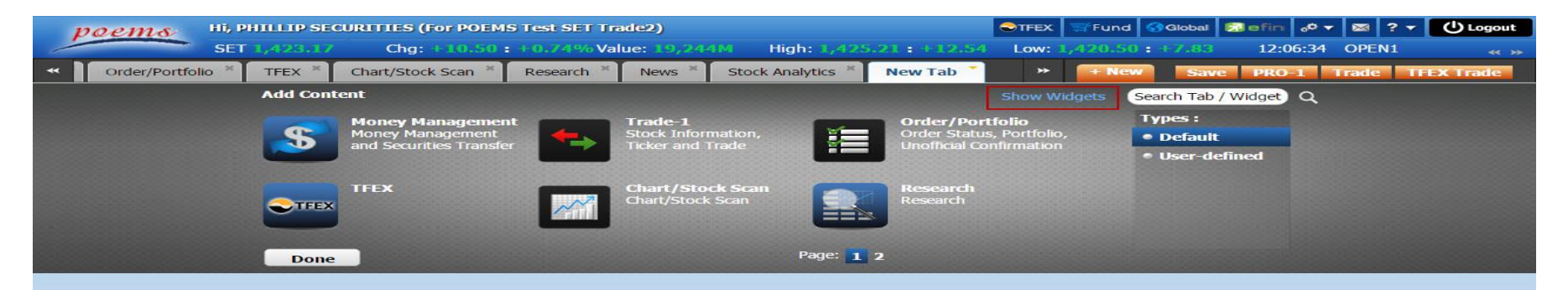

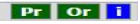

|   | роеть ні, р       | HILLIP SEC | URITIES (For POEM                                                                                                    | 6 Test SET Tr | ade2)                                                                                                    |                     |                                                                                                    | STFEX 3                                                  | Fund   | Global                           | alefin 👴 | 🔻 🖾 🤉   | U Logout   |
|---|-------------------|------------|----------------------------------------------------------------------------------------------------|---------------|----------------------------------------------------------------------------------------------------|---------------------|----------------------------------------------------------------------------------------------------|----------------------------------------------------------|--------|----------------------------------|----------|---------|------------|
| ~ | SET               | 1,422.71   | Chg: +10.04 :                                                                                                    | +0.71% Val    | ue: 19,141M H                                                                                                    | High: 1,425.2       | 21 : +12.54                                                                                                    | Low: 1,                                                  | 420.50 | : +7.83                          | 12:05:1  | 9 OPEN1 |            |
| * | Order/Portfolio * | TFEX ×     | Chart/Stock Scan *                                                                                                    | Research *    | News * Stock                                                                                                    | Analytics *         | New Tab                                                                                                    | *                                                        | + New  | Save                             | PRO-1    | Trade   | IFEX Trade |
|   |                   | Add Cont   | ent                                                                                                    |               |                                                                                                    |                     |                                                                                                    | Show T                                                   | Tabs S | earch Tab / '                    | Widget Q |         |            |
|   |                   |            | Price Depth<br>View in-depth price 5<br>bid and 5 offer.<br>Show Preview<br>Summary<br>View basic chart and<br>basic information of<br>Show Preview |               | Trade by Price<br>View the excuted<br>volume and the<br>Show Preview<br>TFEX Information<br>View the Sale by Tim<br>TFEX in Play, TFEX<br>Show Preview | e, <b>200 5 100</b> | Trade by Tir<br>View the ticke<br>that interest y<br>Show Preview<br>Ticker<br>View the Info<br>the latest exc<br>Show Preview | me<br>er of series<br>you, its<br>rmation of<br>uted all |        | Products :<br>Account 1<br>Stock | info.    |         |            |
|   |                   | Done       |                                                                                                    |               |                                                                                                    | Page: 1 2           |                                                                                                    |                                                          |        |                                  |          |         |            |
|   |                   |            |                                                                                                    |               |                                                                                                    |                     |                                                                                                    |                                                          |        |                                  |          |         |            |
|   |                   |            |                                                                                                    |               |                                                                                                    |                     |                                                                                                    |                                                          |        |                                  |          |         |            |

ปรากฏหน้า "Widgets" ให้เลือกตามต้องการ

Pr Or i

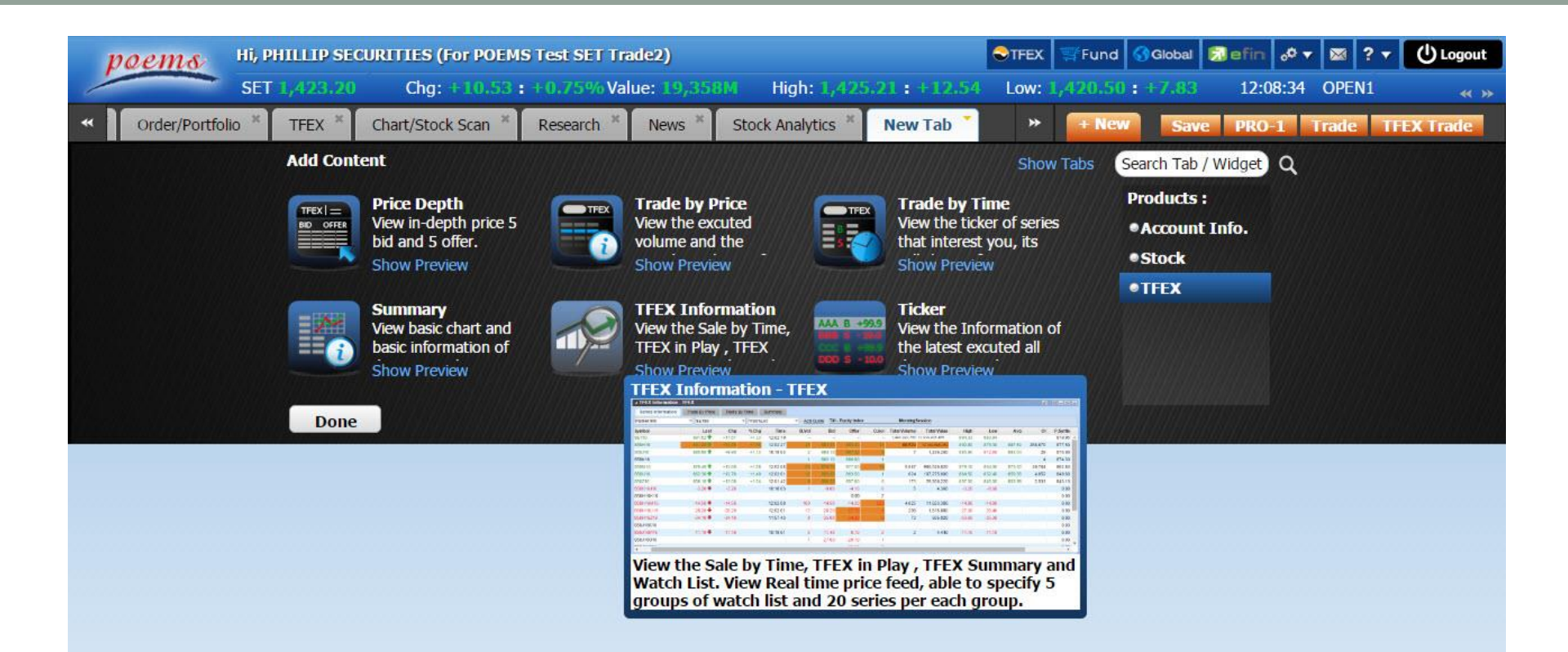

เมื่อต้องการ Add เพียงคลิกที่ชื่อหรือ Icon ซึ่งจะเพิ่มได้ทีละ Widgets (หากต้องการดูตัวอย่างเครื่องมือ คลิก Show Preview ดังรูป)

|        |                |        |            |         |              |        |             |           |          |              |                | -      |         |        |         |          |          |         |
|--------|----------------|--------|------------|---------|--------------|--------|-------------|-----------|----------|--------------|----------------|--------|---------|--------|---------|----------|----------|---------|
| po     | ems            | Hi, PH | HILLIP SEC | CURITIE | S (For POE   | MS Tes | t SET Trac  | le2)      |          |              |                | STFEX  | Fund    | Global | Defin . | ₀⁰ ▾ 🖾   | ? • ()   | Logout  |
| -      |                | SET    | 1,422.38   | C       | hg: +9.71    | : +0.0 | 9% Value    | e: 19,601 | M H      | ligh: 1,425. | 21 : +12.54    | Low:   | ,420.50 | +7.83  | 12:11   | :20 OPEN | 1        |         |
| « ]]   | Order/Portfoli | > ×    | TFEX *     | Chart/S | Stock Scan * | Re     | search *    | News *    | Stock    | Analytics *  | PhiliipTFE     | *      | + New   | Save   | PRO-1   | Trade    | TFEX Tr  | rade    |
| ▲ TFEX | Information    | - TFE  | x          |         |              |        |             |           |          |              |                |        |         |        |         |          | 8 2      | 2 (9) X |
| Serie  | s Information  | 1      | Trade By P | rice    | Trade By Tin | ne     | Summary     |           |          |              |                |        |         |        |         |          |          |         |
| Market | Info           |        | SET50      | -0-0    | ▼ WatchLis   | st     | ▼ <u>Ad</u> | d Quote T | XI - Equ | ity Index Mo | rning Session  |        |         |        |         |          |          |         |
| Symbol |                | Las    | t Chg      | %Chg    | Time         | B.Vol  | Bid         | Offer     | O.Vol    | Total Volume | Total Value    | High   | Low     | Avg    | 01      | P.Settle | Ceiling  | Flo     |
| SET50  | 9              | 0.95 4 | +7.82      | +0.87   | 12:11:19     | 12     | 12          | 14        | 1        | 676,569,111  | 13,474,264,564 | 913.58 | 909.87  |        | 1       | 903.13   | 1,174.06 | 6; *    |
| S50K16 | 9              | 2.00 1 | +9.90      | +1.10   | 11:32:14     | 1      | 910.50      | 913.90    | 3        | 5            | 912,260        | 914.40 | 911.50  | 912.26 | 28      | 902.10   | 1,172.70 | 6(      |
| S50M16 | 9              | 2.20 4 | +7.00      | +0.77   | 12:11:29     | 12     | 912.20      | 912.40    | 10       | 37,174       | 6,784,613,339  | 915.70 | 910.00  | 912.55 | 251,218 | 905.20   | 1,176.70 | 6:      |
| S50N16 |                |        |            |         |              | 1      | 903.90      | 908.20    | 1        |              |                |        |         |        | 14      | 899.00   | 1,168.70 | 61      |
| S50Q16 | 5              |        |            |         |              | 3      | 902.00      | 908.20    | 1        |              |                |        |         |        |         | 897.30   | 1,166.40 | 62      |
| S50U16 | 90             | 1.00 4 | +7.60      | +0.85   | 12:09:50     | 14     | 901.00      | 901.10    | 1        | 1,965        | 354,209,000    | 904.50 | 898.60  | 901.30 | 13,809  | 893.40   | 1,161.40 | 61      |
| S50Z16 | 8              | 6.60 1 | +6.70      | +0.75   | 12:09:50     | 1      | 896.80      | 897.20    | 1        | 232          | 41,637,440     | 899.90 | 894.90  | 897.36 | 4,347   | 889.90   | 1,156.80 | 6:      |
| S50H17 | 8              | 1.00 4 | +6.20      | +0.70   | 12:06:50     | 1      | 890.90      | 891.50    | 3        | 140          | 24,962,980     | 893.90 | 889.70  | 891.54 | 2,385   | 884.80   | 1,150.20 | 61      |
| S50K16 | M16            | 1.00 4 | +1.00      |         | 10:19:03     | 3      | -1.50       | 1.70      | 1        | 4            | 780            | 1.00   | 0.90    |        |         | 0.00     | 13.10    | -       |
| 4      |                |        |            |         |              |        |             |           |          |              |                |        |         |        |         |          |          | •       |

- หลักจากเลือกแล้วทำการบันทึกโดยกด "Save" (หรือเมื่อมีการเปลี่ยนแท็บ ระบบจะบันทึกให้ อัตโนมัติ)
- 2. ตั้งชื่อแท็บใหม่โดย Double Click ที่ชื่อแท็บ หรือคลิกลูกศรสีส้ม 📰 ที่แท็บ Rename
- 3. สามารถเปลี่ยนชื่อ Tooltip ใหม่ (Tooltip คือแถบเขียนคำอธิบายที่จะขึ้นมาข้างๆเมาส์ เอาเมาส์ไปชี้) โดยคลิกลูกศรสีส้ม 🔳 ที่แท็บ Change Tooltip ตั้งชื่อแล้วกดปุ่ม "OK"

| Tooltip     |      | ×        |         |
|-------------|------|----------|---------|
| New Tooltip |      |          |         |
|             |      |          |         |
|             | OK C | ancel // | Pr Or i |

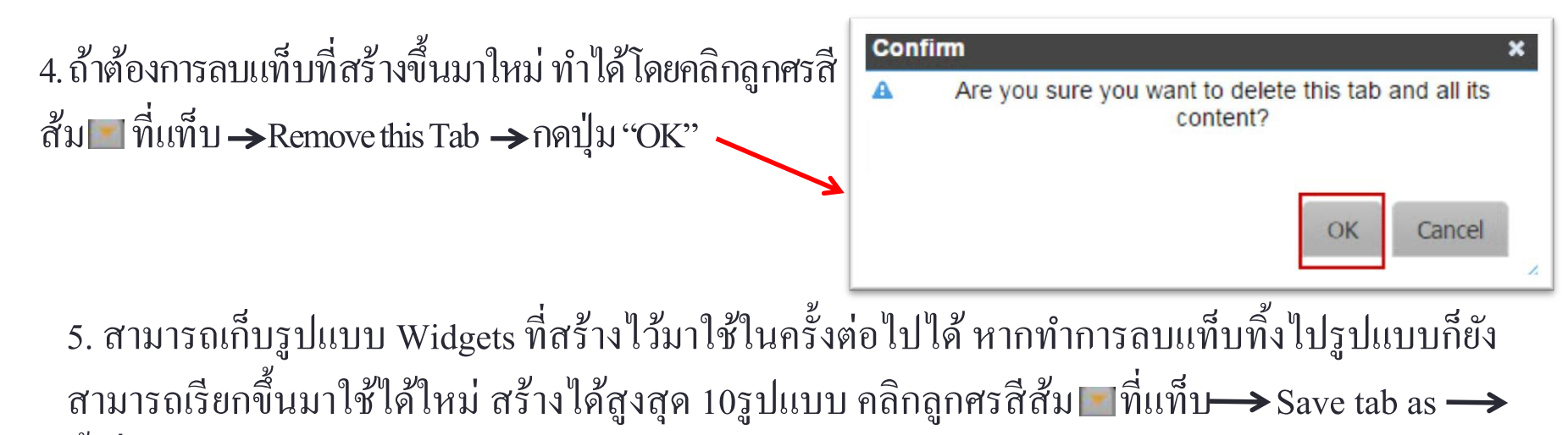

ตั้งชื่อแล้วกดปุ่ม "Save as" กดปุ่ม "OK" 🛰

| Tab Name | TFFX1  |  |
|----------|--------|--|
|          | an eas |  |
|          |        |  |
|          |        |  |
|          |        |  |
|          |        |  |

Info × Tab has been saved. You can re-use it from Add Content- Show Tabs- Userdefined

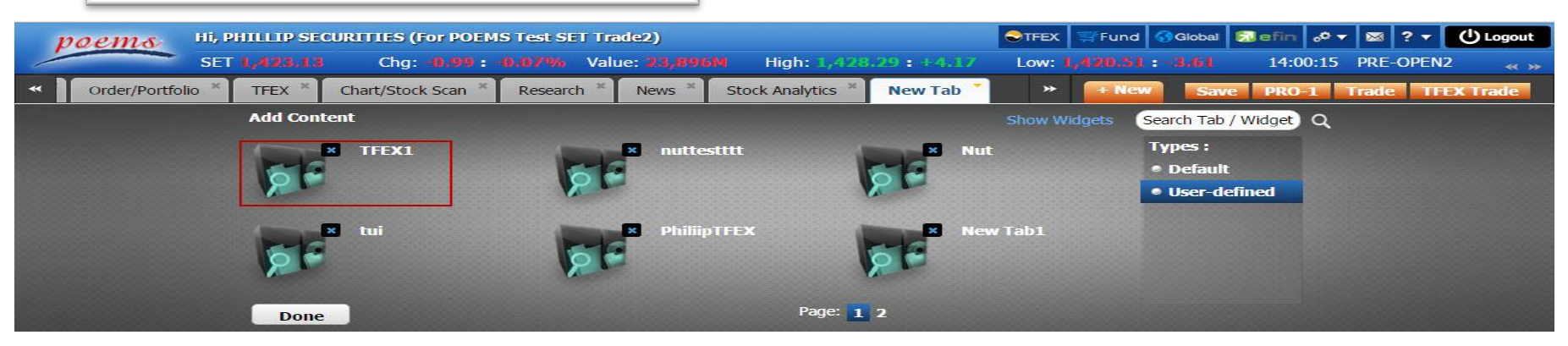

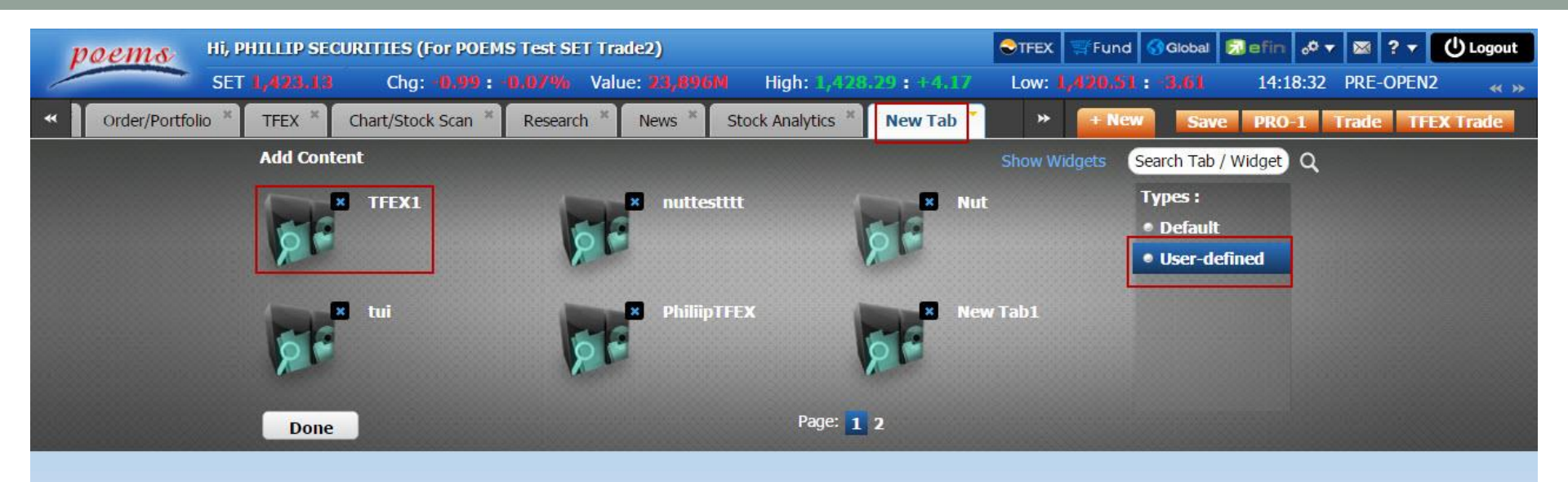

### นำแท็บที่ทำการ Save tab as มาใช้ มีวิธีแบบเดียวกับหัวข้อการ สร้างแท็บใหม่ โดยคลิกที่ Tab "+ New"→Show Tab→ เลือก Types: เป็น User-defined คลิก Icon ที่สร้างไว้

## หากเผลอปิด Tab "TFEX" (ที่ Default มาให้) สามารถเลือกที่ setting 💽 เลือก Restore to Defaults แล้วกด OK

| poems           | Hi, P  | HILLIP SEC  | URITIES      | (For POEMS  | Test SET Trad | e2)      |               |                  | STF                 | X 🛒 Fun   | d 🕜 Global           | 🗊 efin     | ₀0▼ 🖾 ?▼            |            |
|-----------------|--------|-------------|--------------|-------------|---------------|----------|---------------|------------------|---------------------|-----------|----------------------|------------|---------------------|------------|
|                 | SET    | 1,432.13    | Chg          | : +8.07 : + | 0.57% Value   | : 7,322M | High:         | 1,432.59:+8      | 8.53 Low            | : 1,429.3 | 4: +5.28             | 10:26      | Change Password     |            |
| Announcen       | nent M | oney Manage | ment *       | Trade-1 ×   | Order/Portfo  | lio × Cl | hart/Stock Sc | an Keseard       | ch <sup>×</sup> New | * + N     | ew Sav               | e PRO-     | Change PIN          |            |
| A Stock Informa | ation  |             |              |             |               |          |               | 8 3 3 3 3        | <b>⊿</b> Ticker     |           |                      |            | E-Document Setti    | ng         |
| Price Denth     | Stock  | in Blav     | Colo by Tim  | e Stock     | Cumman        |          | 00140         |                  | Symbol              | B/S       | Volume               | Price      | KYC & Suitability T | est        |
| Frice Depth     | SIUCK  | in Play 3   | Sale by Till | IE SLUCK    | Summary       |          | SOLAR         | Ox.              | PLAN08C16           | В         | 12,300               | 0.22 🎓     | Forgot Password S   | letting    |
| SOLAR : SOL     | ARTRO  | N PUBLIC    | CO.,LTD      | -           |               |          |               |                  | SMPC                | В         | 3,000                | 11.20 🟶    | Change Language     |            |
| PET             | High   | 4.18        |              | Price/Avg   | V             | olume    | Valu          | ie % (Vol.)      | JSP                 | В         | 40,000               | 1.17 🏦     | Change Time Out     |            |
| ENERG           | LOW    | 4.06        | Open1        | 4.16        | 1,76          | 0,400    | 7,323,26      | i4 <u>16.61%</u> | ESTAR               | S         | 10,000               | 0.73 🏦     | Choose Theme        |            |
|                 | Floor  | 2.92        | Open2        | 4.40        | 0.77          | C 000    | 45 500 70     | 0 05 00%         | JAS08C1611          | A S       | 7,900                | 0.72       | Font size           |            |
| 4.14 🖶          | Prior  | 4.16        | Buy          | 4.13        | 3,77          | 6,800    | 15,586,70     | 10 35.63%        | CRANE               | В         | 5,000                | 4.88 🏦     | Confirmation Orde   | er Submit  |
| -0.02 (-0.48%)  | Spread | d 0.02      | Mass         |             |               |          |               |                  |                     | S         | 5,500                | 0.65 1     |                     | Jubinic    |
|                 |        |             | Mess         | age         |               |          |               |                  | •                   | S         | 1,900                | 6.15 1     | Remember PIN        |            |
| Bid V           | alue   | Bid Volume  |              | Aro W       |               | uwich to | restore       | to defaulte      | 2                   | S         | 100                  | 1.55 1     | Ticker Style        |            |
| 864             | 1,376  | 209,800     |              | Arey        | Ju sule you   |          | restore       | to delauits      | (                   | D         | 1 100                | 5.15       | Restore to Default  | s          |
| 6,446           | 5,526  | 1,361,500   |              | t will remo | ove all your  | persor   | nalized ta    | bs and wide      | gets.               | C C       | 100                  | 6.40       | +0.10 +1.50%        | 4 10:26:44 |
| 13,663          | 5,630  | 1,773,800   |              |             |               |          |               |                  |                     | 9         | 100                  | 0.40 m     | 10.10 11.007        | 10.20.44   |
| 20,450          | 7 504  | 1,666,000   |              |             |               |          |               |                  |                     |           |                      |            |                     |            |
| 20,007          | ,004   | 1,001,100   |              |             |               |          |               |                  |                     |           |                      |            | đ                   |            |
|                 |        |             |              |             |               |          |               |                  |                     | 28017 Ca  | sh 👻                 |            |                     |            |
|                 |        |             |              |             |               |          |               |                  |                     | 5,000.00  | A                    | pproved Li | mit : 5,000.00      |            |
|                 |        |             |              |             |               |          |               |                  |                     |           | ييني المحاود المحاود | Sell       |                     |            |
|                 |        |             |              |             |               |          |               |                  |                     |           | Symbol SE            | ARCH       | A                   |            |
| Market Info     | •      | Sector      |              |             |               |          |               | OK Ca            | incel               |           |                      |            |                     |            |
| Symbol          | Flag   | Last        |              |             |               |          |               | N765             |                     |           |                      |            |                     |            |
| BEAUTY          |        | 6.70 🏦      |              |             |               |          |               |                  | 11.                 | it 👻      | Ē                    | NVDR       |                     |            |
| CPALL           |        | 49.25 👚     | +0.25        | +0.51%      | 2,323,400     | 49.25    | 49.50         | 1,203,100        |                     |           |                      |            |                     |            |
| M               |        | 49.50 🟶     | -0.25        | -0.50%      | 12,100        | 49.50    | 49.75         | 36,600           | Buy                 |           |                      |            |                     |            |
| QH              |        | 2.52 🟶      | -0.04        | -1.56%      | 10,062,800    | 2.52     | 2.54          | 5,291,200        |                     |           |                      |            |                     |            |
| BCP             |        | 30.50 🎓     | +0.25        | +0.83%      | 122,400       | 30.25    | 30.50         | 226,200          |                     |           |                      |            |                     | <b>^</b>   |
| AOT             |        | 387.00      | 0            | 0%          | 276,800       | 386.00   | 387.00        | 76,80( ≡         |                     |           |                      |            |                     |            |
| PTTGC           |        | 61.00 👚     | +0.50        | +0.83%      | 521,800       | 60.75    | 61.00         | 483,300          |                     |           |                      |            |                     |            |
| PTT             |        | 306.00 🏦    | +1.00        | +0.33%      | 106,200       | 306.00   | 307.00        | 146,000          |                     |           |                      |            |                     |            |
| TTW             |        | 10.40       | 0            | 0%          | 1,733,200     | 10.40    | 10.50         | 602,800          |                     |           |                      |            |                     |            |
| BDMS            |        | 23.80 🏦     | +0.10        | +0.42%      | 3,710,600     | 23.70    | 23.80         | 3,095,700        |                     |           |                      |            |                     |            |
| CBG             |        | 43.00 🎓     | +0.50        | +1.18%      | 15,600        | 42.75    | 43.00         | 30,700           |                     |           |                      |            |                     |            |
| BIGC            |        | 209.00 🏦    | +2.00        | +0.97%      | 100           | 207.00   | 209.00        | 7,700            |                     |           |                      |            |                     |            |
| HANA            |        | 30.00       | 0            | 0%          | 60,900        | 30.00    | 30.25         | 80.10( -         |                     |           |                      |            |                     | +          |
|                 |        | m           |              |             |               |          |               |                  |                     |           |                      |            |                     | 1          |